## Guía de acceso al formulario de subsanación

- 1. Acceder a la Sede Electrónica de la AECID (https://www.aecid.gob.es/inicio)
- 2. Pulsar en Carpeta del Ciudadano

| A REPA                                                                                                    |                                                                                                    | Fecha y hora                                                                                                    | oficial: 25 de abril de 2025, 11:37:45                                             | Castellano            |  |  |
|----------------------------------------------------------------------------------------------------|----------------------------------------------------------------------------------------------------|----------------------------------------------------------------------------------------------------|------------------------------------------------------------------------------------|-----------------------|--|--|
| INICIO                                                                                                    | PROCEDIMIENTOS Y CONVOCATORIAS ~                                                                                                    | CARPETA DE                                                                                                    | L CIUDADANO                                                                        | ATENCIÓN Y REGISTRO 🗸 |  |  |
| Convocatorias y pro                                                                                               | Agencia Española de Co<br>cedimientos                                                                                                    | ede electrónica<br>poperación Internaciona<br>constructional<br>registro de solicitudes                                                                                                    | al para el Desarrollo                                                              | Atención ciudadana    |  |  |
| activos AECID                                                                                                    |                                                                                                    |                                                                                                    |                                                                                    |                       |  |  |
|                                                                                                    |                                                                                                    |                                                                                                    |                                                                                    |                       |  |  |
|                                                                                                    | Calendario / Fecha y hora                                                                                                    | oficial Ayudas                                                                                                    | a Convocatorias                                                                    |                       |  |  |
|                                                                                                    | EA00 Códigos de identificación                                                                                                    | Pregunta                                                                                                    | as frecuentes                                                                      |                       |  |  |
|                                                                                                    | i Información de la Sede Ele                                                                                                    | ectrónica 🖳 Quejas y                                                                                                    | sugerencias                                                                        |                       |  |  |
| Iniciar sesiór                                                                                                    | n en la Carpeta del Ciu                                                                                                    | Idadano<br>Fecha y hora oficial: 25 de abril de 2025,                                                                                                    | 11:39:29 Castellano                                                                |                       |  |  |
| INICIU                                                                                                    | PROCEDIMIENTOS Y CONVOCATORIAS V                                                                                                    | CARFETA DEL CIODADANO                                                                                                    | ATENCION Y REGISTRO V                                                              |                       |  |  |
| INICIO                                                                                                    | Sede electro                                                                                                    | ónica AECID                                                                                                    | ATENCION Y REGISTRO V                                                              |                       |  |  |
| Sede electrónica AECID PRE<br>Bienvenido a la Carpeta (<br>(AECID). Desde esta plat                               | Sede electro<br>> Carpeta del Ciudadano<br>del Ciudadano de la Sede Electrónica de la Age<br>aforma puede realizar de forma segura a los tr                                                                                                    | Ónica AECID<br>ncia Española de Cooperación Interna<br>ámites y servicios electrónicos de la A                                                                                               | ATENCION Y REGISTRO >                                                              |                       |  |  |
| Sede electrónica AECID PRE<br>Bienvenido a la Carpeta<br>(AECID). Desde esta plat                                 | Sede electro     Scarpeta del Cludadano     del Cludadano     del Cludadano de la Sede Electrónica de la Age     iaforma puede realizar de forma segura a los tr     Registro de nue                                                                                                    | ónica AECID<br>Incia Española de Cooperación Interna<br>Támites y servicios electrónicos de la A<br>Vos usuarios →]                                                                          | ATENCION Y REGISTRO V                                                              |                       |  |  |
| Sede electrónica AECID PRE<br>Bienvenido a la Carpeta<br>(AECID). Desde esta plat                                 | Sede electro<br>> Carpeta del Ciudadano<br>del Ciudadano de la Sede Electrónica de la Age<br>saforma puede realizar de forma segura a los tr<br>Registro de nue<br>os ya registrados en la carpeta del                                                                                                    | ónica AECID<br>Incia Española de Cooperación Interna<br>Támites y servicios electrónicos de la A<br>Vos usuarios →]<br>ciudadano                                                             | ATENCION Y REGISTRO ~                                                              |                       |  |  |
| Sede electrónica AECID PRE<br>Bienvenido a la Carpeta<br>(AECID). Desde esta plat                                 | Sede electro<br>> Carpeta del Cludadano<br>del Cludadano de la Sede Electrónica de la Age<br>aforma puede realizar de forma segura a los tr<br>Registro de nue<br>ps ya registrados en la carpeta del<br>Acceso con Cl@ve                                                                                        | ónica AECID<br>Incia Española de Cooperación Interna<br>rámites y servicios electrónicos de la A<br>vos usuarios →]<br>ciudadano                                                             | ATENCION Y REGISTRO >                                                              |                       |  |  |
| Receive de lectrónica AECID PRE<br>Bienvenido a la Carpeta d<br>(AECID). Desde esta plat                          | Sede electro<br>> Carpeta del Ciudadano<br>del Ciudadano de la Sede Electrónica de la Age<br>iaforma puede realizar de forma segura a los tr<br>Registro de nue<br>os ya registrados en la carpeta del<br>Acceso con Cl@ve<br>* de forma más rápida a través de cl@ve:                                           | ciudadano<br>Si posee un usuario y una contraseñ<br>sistema.                                                                                                    | cional para el Desarrollo<br>ECID.<br>y contraseña<br>a. Introdúzcalos y acceda al |                       |  |  |
| Sede electrónica AECID PRE<br>Bienvenido a la Carpeta (AECID). Desde esta plat                                    | Sede electro<br>> Carpeta del Cludadano<br>del Cludadano de la Sede Electrónica de la Age<br>catorma puede realizar de forma segura a los tr<br>Registro de nue<br>os ya registrados en la carpeta del<br>Acceso con Cl@ve<br>de forma más rápida a través de cl@ve:<br>C I @ V @<br>Información sobre cl@ve     | tincia Española de Cooperación Internar<br>ámites y servicios electrónicos de la A<br>vos usuarios →〕<br>ciudadano<br>Si posee un usuario y una contraseñ<br>sistema.<br>Dirección de correo | cional para el Desarrolio<br>ECID.<br>y contraseña<br>a, introdúzcalos y acceda al |                       |  |  |
| Receive de lectrónica AECID PRE<br>Blenvenido a la Carpeta (<br>(AECID). Desde esta plat                          | Sede electro<br>> Carpeta del Ciudadano<br>del Ciudadano de la Sede Electrónica de la Age<br>atorma puede realizar de forma segura a los tr<br>Registro de nue<br>os ya registrados en la carpeta del<br>Acceso con Cl@ve<br>r de forma más rápida a través de cl@ve:<br>CICOCO V CO<br>Intermación sobre cl@ve  | ciudadano SI posee un usuario y una contraseña Dirección de correo Contraseña                                                                                                    | cional para el Desarrollo<br>ECID.<br>y contraseña<br>a. Introdúzcalos y acceda al |                       |  |  |
| Micio<br>Sede electrónica AECID PRE<br>Bienvenido a la Carpeta (<br>(AECID). Desde esta plat<br>Acceso de usuario | Sede electro<br>> Carpeta del Cludadano<br>del Cludadano de la Sede Electrónica de la Age<br>(aforma puede realizar de forma segura a los tr<br>Registro de nue<br>to sya registrados en la carpeta del<br>Acceso con Cl@ve<br>rde forma más rápida a través de cl@ve:<br>C C C C V C<br>Intermación sobre cl@ve | ciudadano SI posee un usuario y una contraseña Dirección de correo Contraseña Contraseña C Recuerdame                                                                                        | cional para el Desarrollo<br>ECID.<br>y contraseña<br>a. Introdúzcalos y acceda al |                       |  |  |

4. Acceder a Mis expedientes y pulsar en el icono del expediente

| INICIO                 | PROCEDIMIENTOS Y CONVOCAT           | ORIAS V CARPETA DEL CIU                | DADANO V        | ATENCIÓ    | N Y REGISTRO 🗸 |
|------------------------|-------------------------------------|----------------------------------------|-----------------|------------|----------------|
| suario                 |                                     |                                        |                 |            | Desconectar 🗭  |
|                        | S                                   | ede electrónica AECI                   | C               |            |                |
| Sede electrónica AECID | > Carpeta del Ciudadano > Mis       | Expedientes                            |                 |            |                |
| M                      | s Expedientes                       | Avisos                                 | ١               | 1i Perfil  |                |
| Num Expediente ↑↓      | Título ↑↓                           |                                        | Fecha Inicio ↑↓ | Estado †↓  | Destino ↑↓     |
|                        |                                     |                                        | 14/04/2025      | Borrador   | C              |
|                        | para a para la mu                   | comia Española en Noma 2027 2025       | 28/03/2025      | Borrador   | C              |
|                        |                                     | 9025                                   | 14/04/2025      | Borrador   | C              |
|                        | Solicitud para Becas Máster para Am | érica Latina, África y Asia 2024-2025. | 12/02/2025      | Presentada | ß              |

5. Pulsar en la pestaña de Formularios y después en la palabra Subsanación

|                                   | Cooperación<br>Española                                           |                    |
|-----------------------------------|-------------------------------------------------------------------|--------------------|
| E-1231<br>Solicitud<br>En trámite | ✓ Seleccionar subvención ✓                                        | Datos solicitud En |
| Salir                             | Para acceder a los formularios, por favor haga click sobre ellos. |                    |
| Información general               | Desistimiento                                                     | Subsanación        |
| Documentos                        |                                                                   |                    |
| Formularios                       |                                                                   |                    |